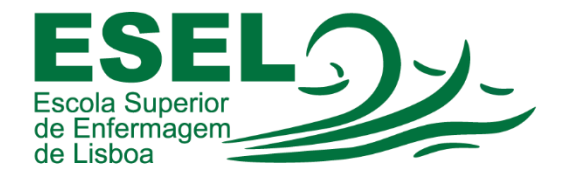

## Manual de Autenticação Microsoft Teams

## ESCOLA SUPERIOR DE ENFERMAGEM DE LISBOA

Núcleo de Apoio Informático

Lisboa Março 2021

## Processo de Autenticação

• Introduzir a conta ESEL. Formato: <Nome de utilizador>@esel.pt

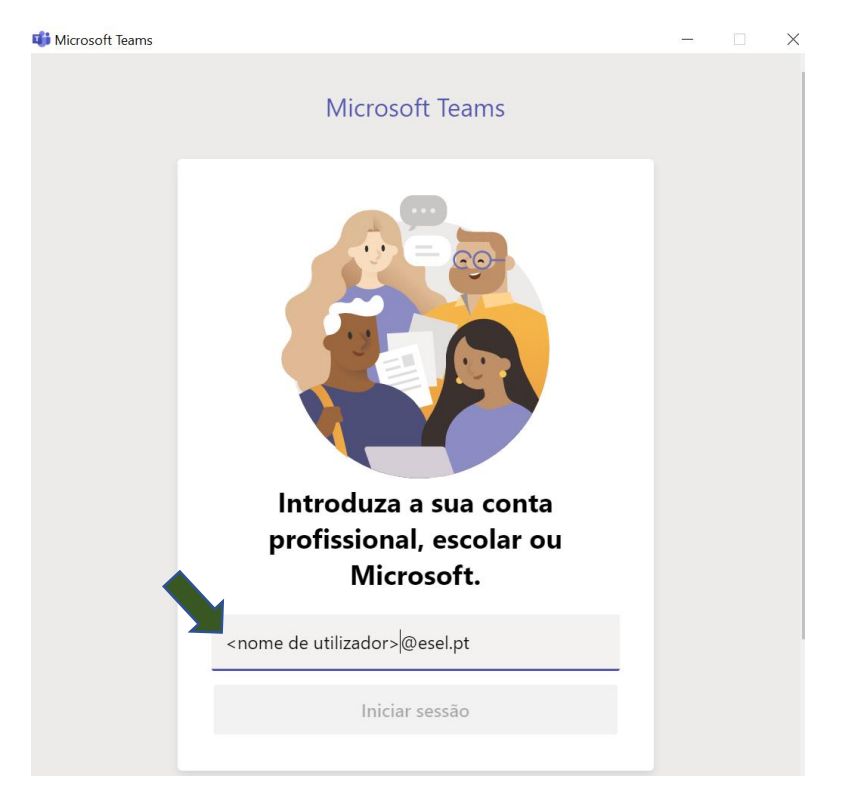

• Password (introduzir a password da conta Campus)

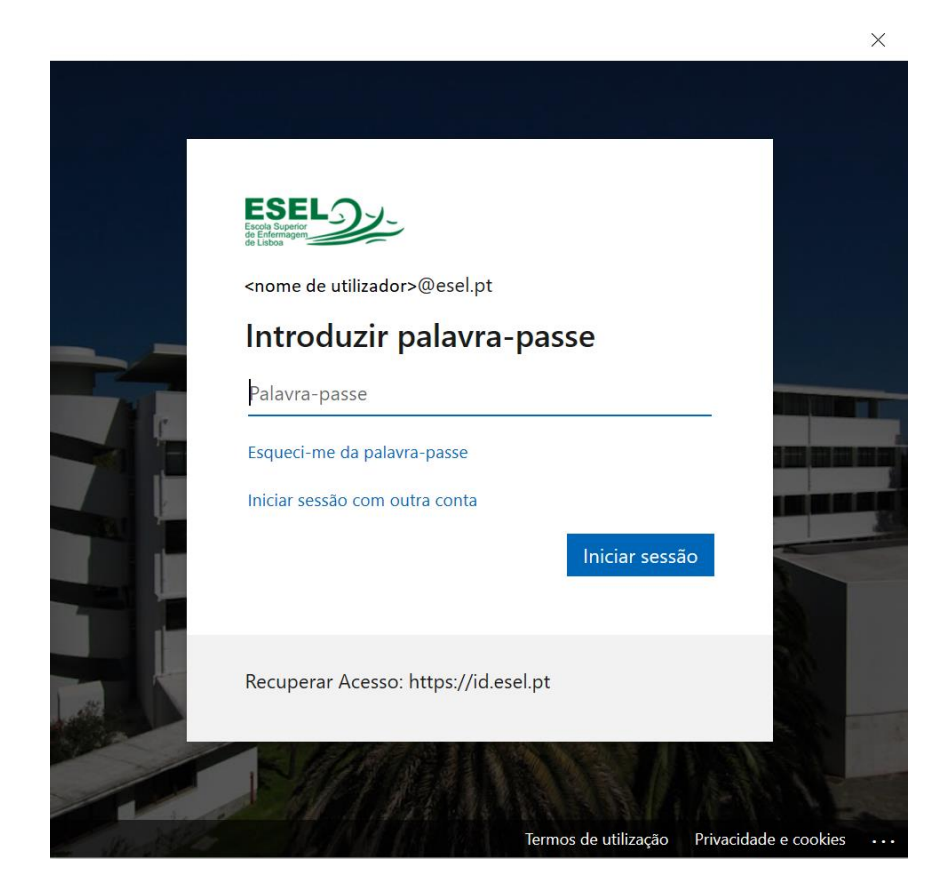